Access to chess courses is allowed for all people

You can visit the site as a "guest" or you can create an account and register for the desired course

As a "guest" you can access the courses but you cannot obtain the certificate of competence

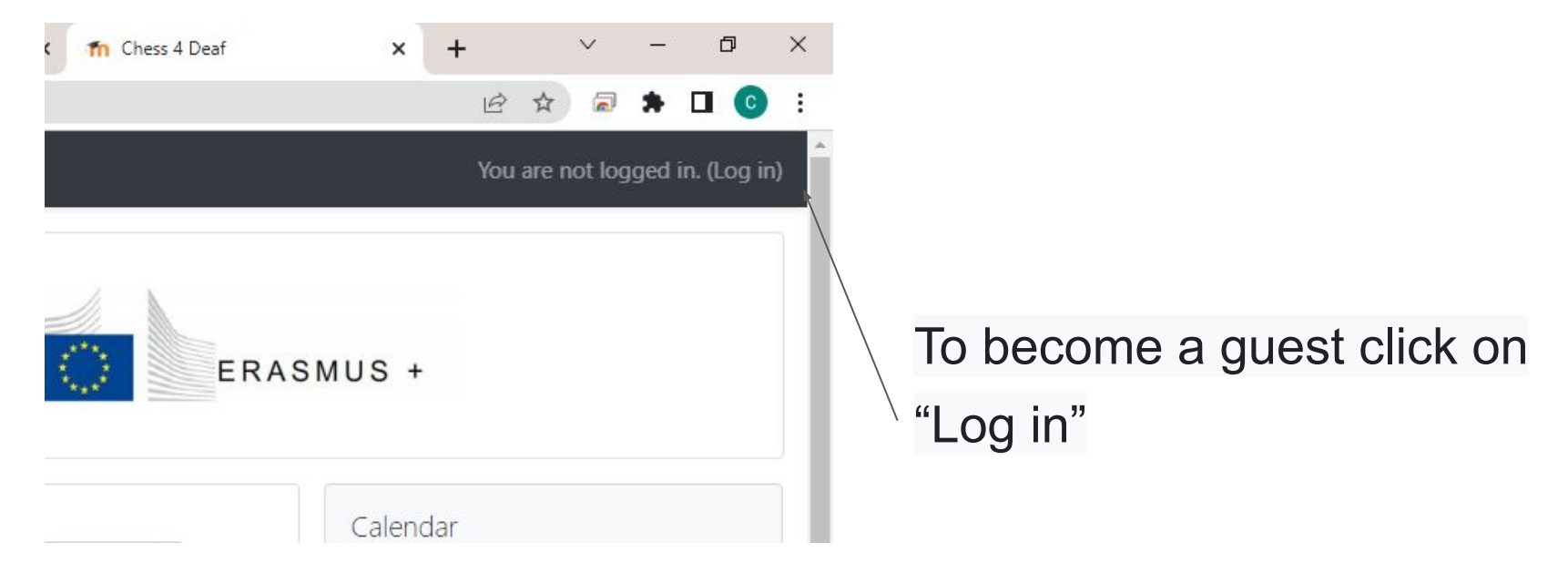

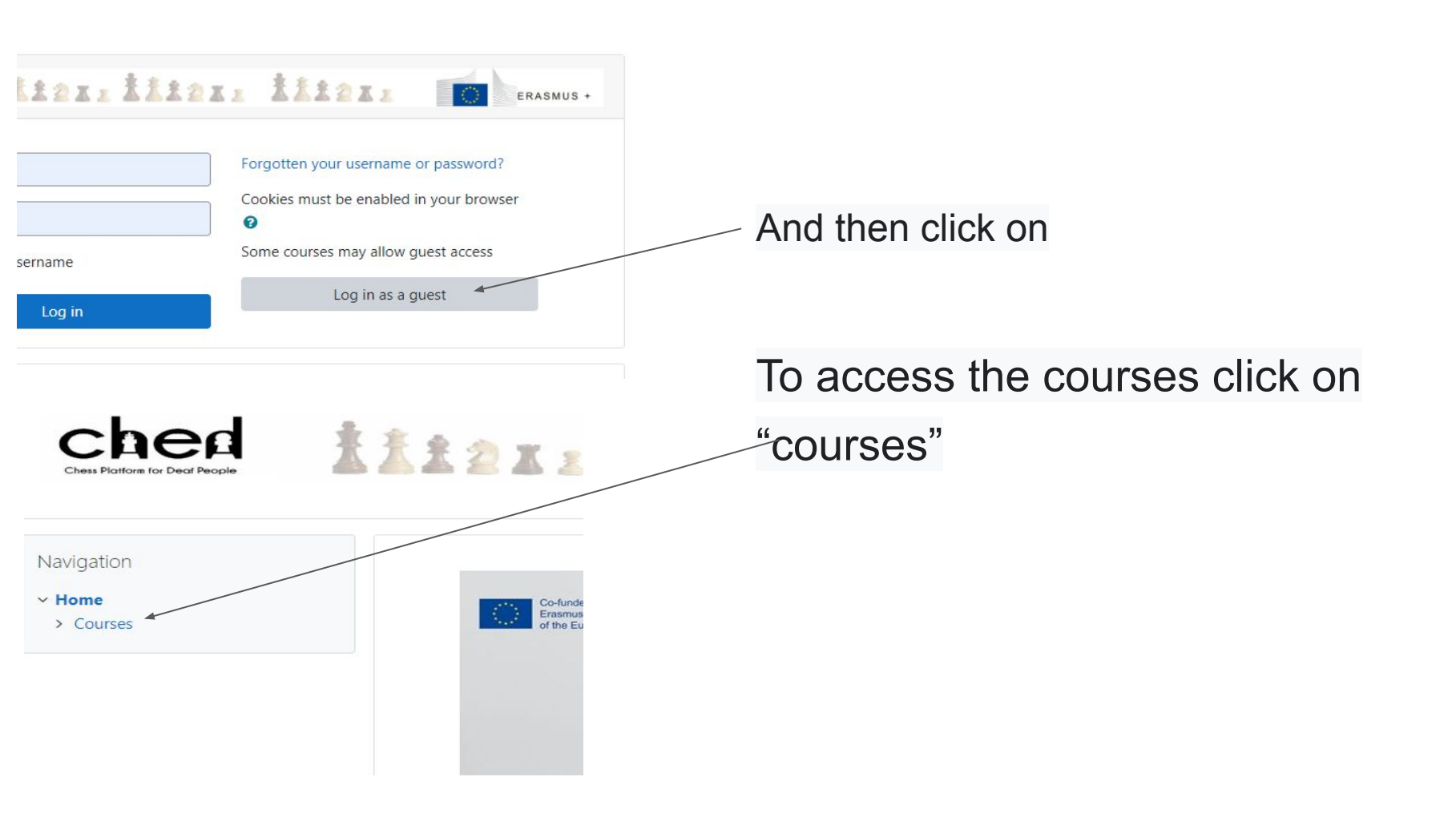

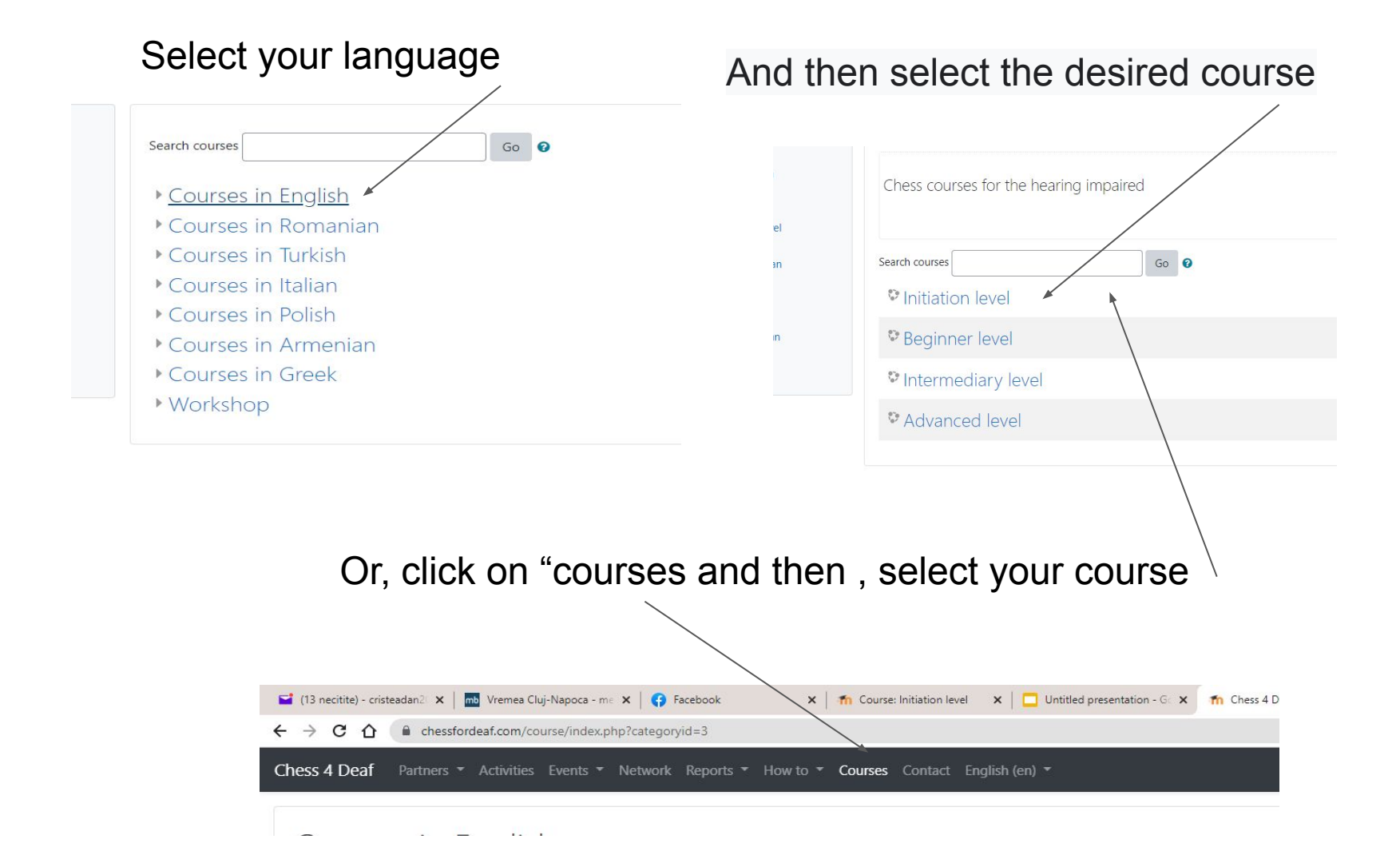

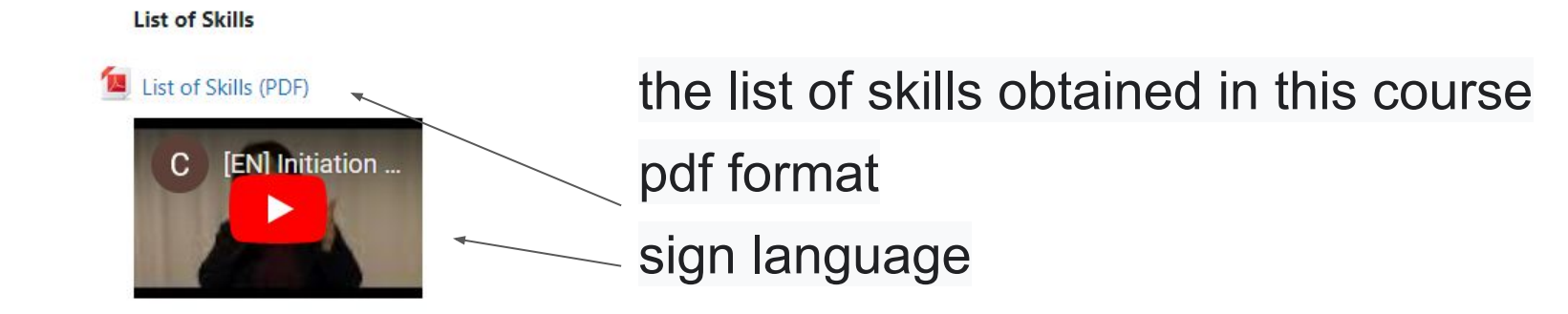

#### Module 1

#### Structure of the Chessboard & Setting up the pieces

Lesson 1 & Lesson 2

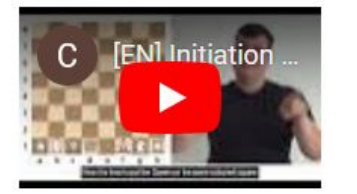

## Chess lessons in sign language

If, after completing the chess lessons, you wish to obtain a certificate of attestation, you must register. For this click on "log in"

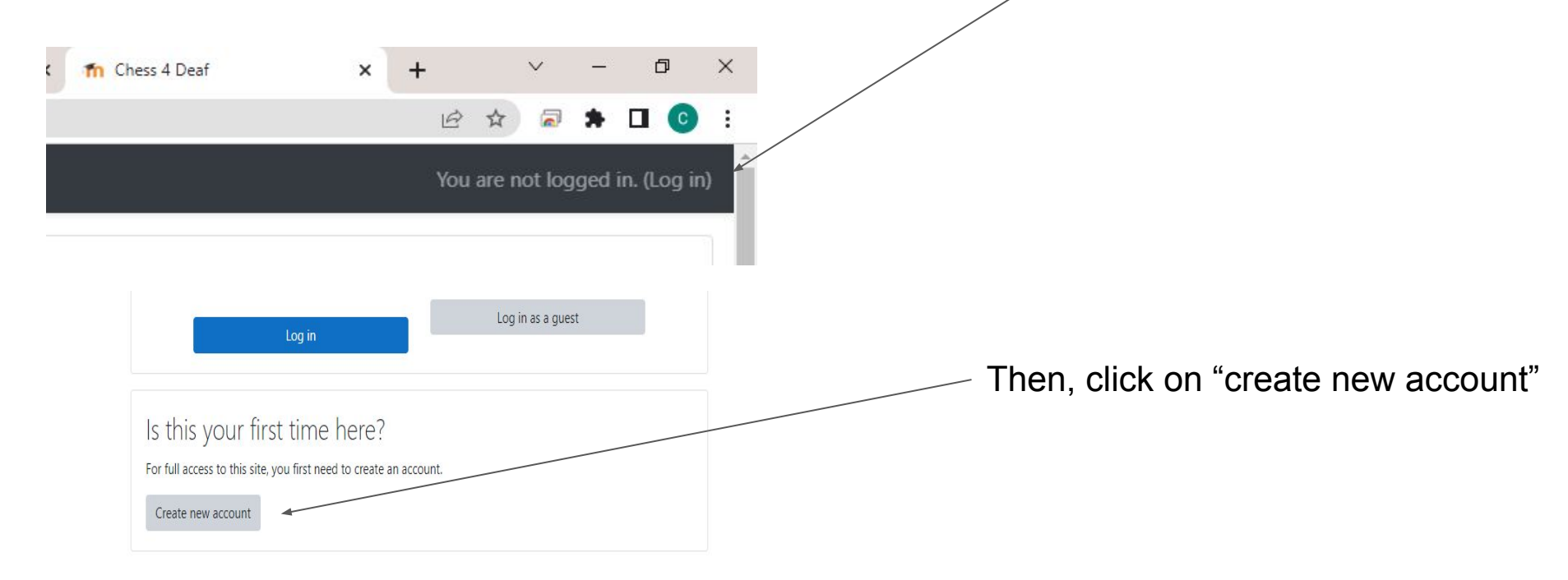

# Fill in the form that opens and click on

| Choose y                           | our us | ername and password                                                                                                    |
|------------------------------------|--------|----------------------------------------------------------------------------------------------------|
| Username                           | 0      | - Missing username                                                                                                    |
|                                    |        | The password must have at least 8 characters, at least 1 digit(s), at least lower case letter(s), at least 1 upper case letter(s), at least 1 non-alph character(s) such as as *, -, or # |
| Password                           | 0      | - Missing password                                                                                                    |
| More det                           | ails   |                                                                                                    |
| Email address                      | 0      |                                                                                                    |
| Email (again)                      | 0      |                                                                                                    |
|                                    | 0      |                                                                                                    |
| First name                         |        |                                                                                                    |
| First name<br>Surname              | 0      |                                                                                                    |
| First name<br>Surname<br>City/town | 0      |                                                                                                    |

There are required fields in this form marked **()**.

You will receive an email with a confirmation link. Click on that link (or copy/paste in the browser)

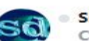

Site Owner (via Chess 4 Deaf) <chessfordeaf@gmail.com> Către: Claudiu-Dan Cristea

Hi Claudiu-Dan Cristea,

A new account has been requested at 'Chess 4 Deaf' using your email address.

To confirm your new account, please go to this web address:

https://chessfordeaf.com/login/confirm.php?data=wcknZ3QgybeeDhD/danut2

In most mail programs, this should appear as a blue link which you can just click on. If that doesn't work, then cut and paste the address into the address line at the top of your web browser window.

If you need help, please contact the site administrator,

Admin User

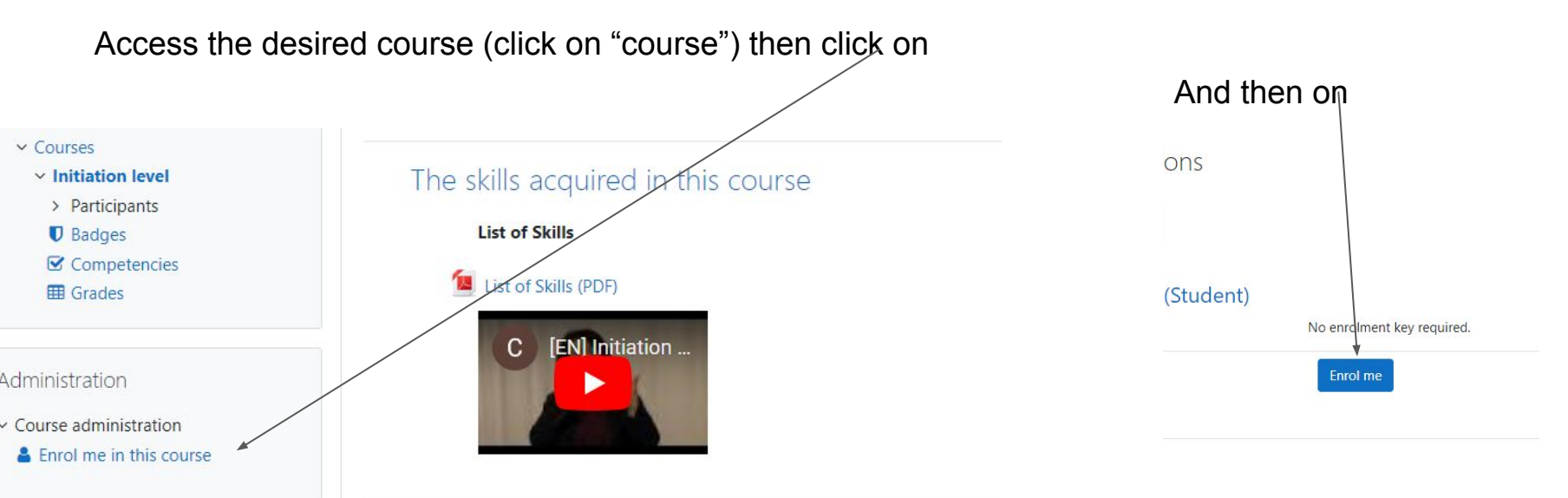

### Module 1

Structure of the Chessboard & Setting up the pieces

Lesson 1 & Lesson 2

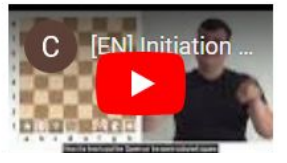

At the end of the course there is a questionnaire to check your skills

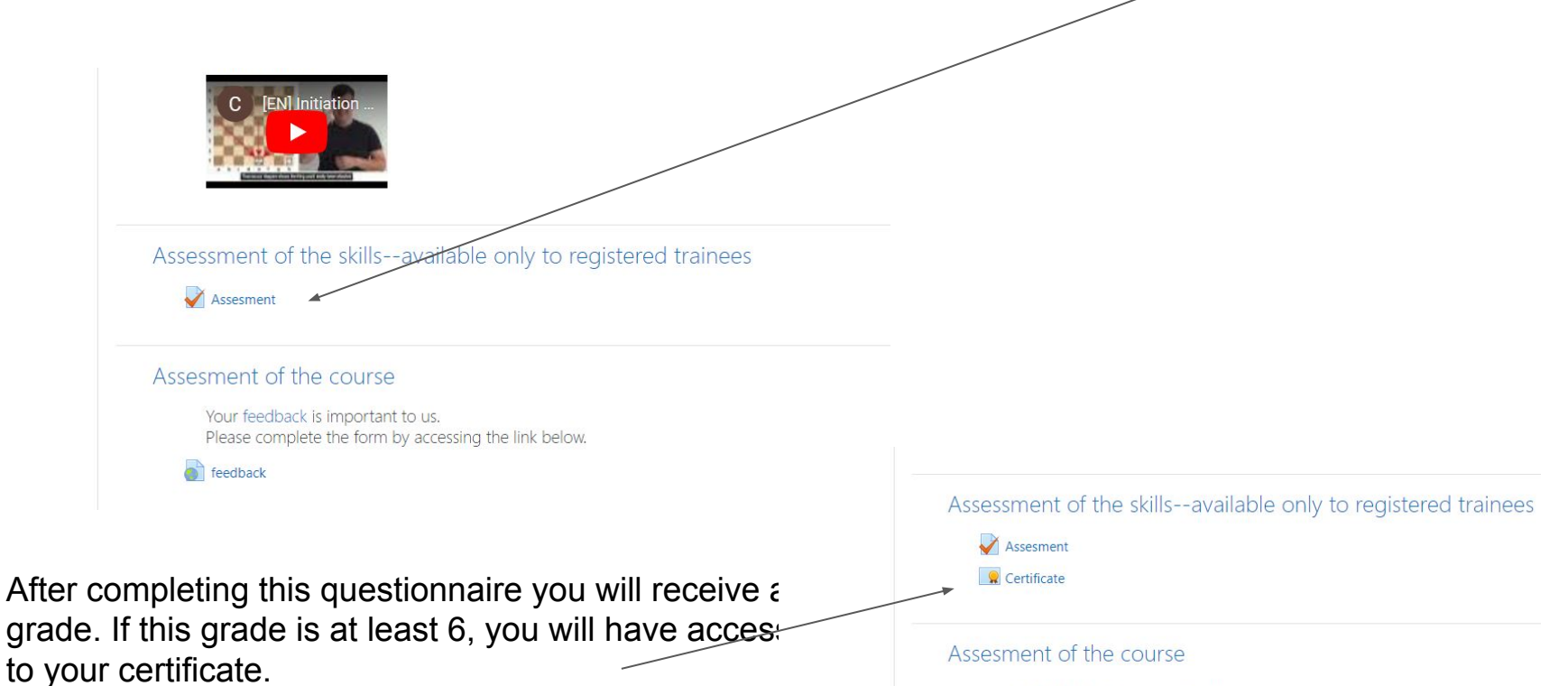

Your feedback is important to us. Please complete the form by accessing the link below.